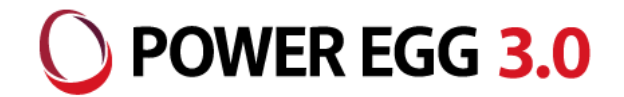

## 消費税率引上げに伴う POWER EGGでの対応について

2019年7月 ディサークル株式会社

※当資料は2019年10月施行予定の消費税増税および軽減税率制度に 対する「POWER EGG3.0 Ver3.0c 経費精算機能」および「POWER EGG EX経費」での対応ならびに運用移行の詳細を記載したものとなります。

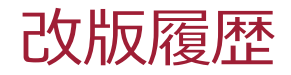

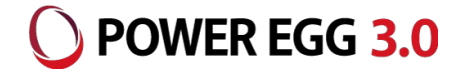

| 修正日・版           | 修正箇所・内容                      |
|-----------------|------------------------------|
| 2019/04/19 1.0版 | 初版 発行                        |
| 2019/07/23 2.0版 | 関連設定項目、マスタ設定<仕訳税率区分登録>の説明を追記 |

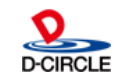

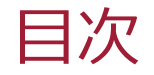

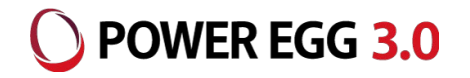

- 1. 消費税率引上げの概要、バージョンごとの対応について
- 運用ポイント、プログラム改修概要、マスタ登録、切替フローについて
   (POWER EGG 経費精算 Ver3.x、EX経費 Ver1.2/Ver1.3cのお客様)
- 運用ポイント、マスタ登録、切替フローについて
   (POWER EGG EX経費 Ver1.1/Ver1.2cのお客様)
- 4. マスタ登録、切替フローについて

(POWER EGG 経費精算 Ver2.xのお客様)

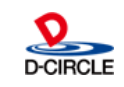

### 1. 消費税率引上げの概要

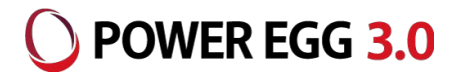

### 2019年10月1日より、消費税率の引上げが行われるとともに軽減税率制度が 開始されます。

消費税の軽減税率制度の概要 ※国税庁「消費税軽減税率制度の手引き(平成30年8月版)」より

(1)消費税の軽減税率制度の実施(2019年10月1日~)

消費税及び地方消費税(以下「消費税等」といいます。)の税率は、2019年10月1日に、現行の8% (うち地方消費税率は1.7%)から10%(うち地方消費税率は2.2%)に引き上げられます。

また、これと同時に、10%への税率引上げに伴う低所得者への配慮の観点から、「酒類・外食を除く飲食料品」と「定期購読契約が締結された週2回以上発行される新聞」を対象に、消費税の軽減税率制度が 実施されます。

(2)2019年10月1日からの消費税等の税率

軽減税率制度の実施に伴い、2019年10月1日からの消費税等の税率は、以下のとおり、軽減税率 (8%)と標準税率(10%)の複数税率となります。

| 適用時期   | 邗仁                   | 2019年10月1日(軽減税率制度実施)  |                      |  |
|--------|----------------------|-----------------------|----------------------|--|
| 区分     | 元1 」                 | 軽減税率                  | 標準税率                 |  |
| 消費税率   | 6.3%                 | 6.24%                 | 7.8%                 |  |
| 地方消費税率 | 1.7%<br>(消費税額の17/63) | 1.76%<br>(消費税額の22/78) | 2.2%<br>(消費税額の22/78) |  |
| 合 計    | 8.0%                 | 8.0%                  | 10.0%                |  |

(注) 消費税等の軽減税率は、現行と同じ8%ですが、消費税率と地方消費税率の割合が異なります。

3

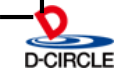

### 1. バージョンごとの対応について

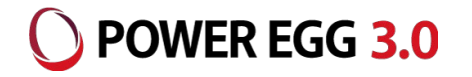

### POWER EGG 経費精算および POWER EGG EX経費における消費税率引上 げに伴う対応はバージョンによって異なります。

| 製品名            | バージョン   | 対応                                                                          |  |
|----------------|---------|-----------------------------------------------------------------------------|--|
| POWER EGG 経費精算 | Ver2.x  | パターンCの対応となります                                                               |  |
|                | Ver3.x  | パターンAまたはパターンBの対応となります                                                       |  |
| POWER EGG EX経費 | Ver1.0  | 税率を選択することができないため対応不可となります<br>EX経費のバージョンアップ または POWER EGG Ver3.xへの移行をご検討ください |  |
|                | Ver1.1  | パターンBの対応となります                                                               |  |
|                | Ver1.2  | パターンAまたはパターンBの対応となります                                                       |  |
|                | Ver1.2c | パターンBの対応となります                                                               |  |
|                | Ver1.3c | パターンAまたはパターンBの対応となります                                                       |  |

| 対応パターン | 対応内容詳細                                                                             | 参照ページ       |
|--------|------------------------------------------------------------------------------------|-------------|
| パターンA  | パッチを適用することで標準税率10%と標準税率8%、軽減税率8%を区別することが<br>可能です                                   | 5ページ~14ページ  |
| パターンB  | 税率マスタに「10%」を登録頂くことで「10%」「8%」の明細を登録することで運用対応が<br>可能です※但し、標準税率8%と軽減税率8%を区別することはできません | 15ページ~17ページ |
| パターンC  | 税率マスタに「10%」を登録頂くことで「10%」「8%」の明細を登録することで運用対応が<br>可能です※但し、標準税率8%と軽減税率8%を区別することはできません | 18ページ~19ページ |

※パターンB、Cの対応内容詳細は同じですが、設定方法が異なるため、分けてご説明します。

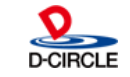

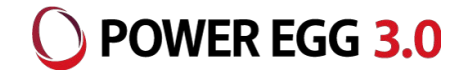

### パターンA

### POWER EGG 経費精算 Ver3.x(パッチ適用する場合)

### POWER EGG EX経費 Ver1.2/Ver1.3c(パッチ適用する場合)

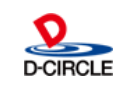

### 2-1. 経費精算(EX経費)運用ポイント

■ 今回の税制改正に伴い、経費精算での運用上のポイントは以下のとおりです。

<申請者>

経費精算申請時に「税率を確実に選択する」必要があります。

| 購入明細   |                                |                      |
|--------|--------------------------------|----------------------|
| +追加    | 変 更                            | 購入明細入力画面             |
| 購入日 *  | 2019/02/01 (金) 🔤               |                      |
| 明細種別 * | *(販)社内利用 🔻 事務用品 🔻 文房具等 🔻       |                      |
| 購入先    | ○○文房具店                         |                      |
| 購入品名   | 事務用品                           |                      |
| 金額 *   | 3,240                          | <b>課税区分</b> 課税 10% 🔻 |
| 内源泉税額  | 0                              | 10%<br>8%            |
| 支払種別   | ◉立替払                           |                      |
| 領収書    | ◉有 ○無                          |                      |
| 負担先    | ●申請部門 ○負担先を指定<br>負担先を入力してください。 |                      |

### <経理担当者>

経費精算で出力する仕訳データについて、「『標準税率』か『軽減税率』かを判別して出力

する」必要があります。

GLOVIA smart/iZ

消費税区分:現状の「標準税率(8%)」に「標準税率(10%)」「軽減税率(8%)」が追加 税率区分:現状の「8%」に「10%」が追加

SuperStream

税処理コード:現状「標準税率(8%)」に「標準税率(10%)」「軽減税率(8%)」が追加

6

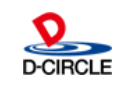

POWER EGG 3.0

### 2-2. プログラム改修概要

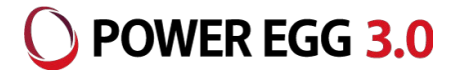

以下の内容でプログラム改修を行います ※次回Patchでの提供(2019年7月予定) <明細種別登録(交通費、出張、購入、接待、支払依頼)>

設定項目「課税区分」に「課税(軽減税率)」を追加します。

<税率登録>

税率ごとに「『課税』『課税(軽減税率)』のどちらで選択可能か」を設定できるようにします。

< 仕訳税率区分登録>

税率、課税区分ごとに仕訳データへの設定値を登録できるようにします。

<精算申請(交通費、出張、購入、接待、支払依頼)>

明細入力時に指定した明細種別から課税区分を判定し、税率ドロップダウンの切替を行います。

<経理確認での申請内容変更(交通費、出張、購入、接待、支払依頼)> 指定した明細種別から課税区分を判定し、税率ドロップダウンの切替を行います。

<仕訳出力>

経費発生仕訳の出力時、課税区分と税率の組合せから仕訳インタフェースの関連項目への編集 を行います。

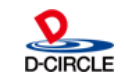

### 2-2. プログラム改修概要(明細種別登録)

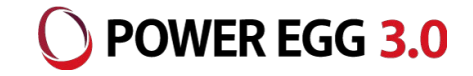

### ■ 設定項目「課税区分」に「課税(軽減税率)」を追加します

| 購入明細種別登録 |               |                                               |
|----------|---------------|-----------------------------------------------|
| < >      | ■購入明細種別登録     |                                               |
| 明細種別検索   | ← 戻 る         |                                               |
| 会社       |               |                                               |
| フレンド商事 🔻 | * は必須項目です。    |                                               |
|          | 分類            | ○大分類 ○中分類 ◉小分類                                |
|          |               | 分類を選択してください。                                  |
|          | 大分類 *         | (販)社内利用 🔻                                     |
|          |               | 上位大分類を選択してください。                               |
|          | 中分類 *         | 事務用品                                          |
|          |               | 上位中分類を選択してください。                               |
|          | <b>種別名称 *</b> | 文房县等                                          |
|          |               | 種別名称を入力してください。                                |
|          | 課税区分          | ●課税 ○課税(軽減税率) ○非課税 ○対象外 ○なし<br>課税区分を選択してください。 |
|          | 仕訳丰一          | 94100111                                      |
|          |               | 仕訳キーを入力してください。                                |
|          | 有効/無効         | ●有効 ○無効                                       |
|          |               | 有効/無効を選択してください。                               |
|          | 部門識別          |                                               |
|          |               | 部門識別を入力してください。                                |
|          | 領収書           | ●要 ○不要                                        |
|          |               | 領収書有無を選択してください。                               |
|          | 値引区分          | ●値引以外 ○値引                                     |
|          |               | 値引区分を選択してください。                                |
|          | 源泉入力区分        | ●入力不可 ○入力可能                                   |
|          |               | 源泉入力区分を選択してください。                              |

関連する設定項目

管理者マニュアル 第4章 交通費精算の設定 4.2.明細種別の登録 第5章 出張申請・精算の設定 5.2.明細種別の登録 第6章 購入申請・精算の設定 6.2.明細種別の登録 第7章 接待申請・精算の設定 7.2.明細種別の登録 第8章 支払依頼の設定 8.2.明細種別の登録

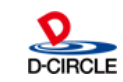

### 2-2. プログラム改修概要(税率登録)

税率ごとに「『課税』『課税(軽減税率)』のどちらで選択可能か」を設定できるようにします

| 税率登録     |                              |                           |    |          |              |
|----------|------------------------------|---------------------------|----|----------|--------------|
| ■税率登録    |                              |                           |    |          |              |
| ◆ 戻 る    |                              |                           |    |          |              |
| は必須項目です。 |                              |                           |    |          |              |
| 名称       | * 10%                        |                           |    |          |              |
|          | 名称を入力してください。                 |                           |    |          |              |
| 税率       | * 10.0%                      |                           |    |          |              |
|          | 税率を入力してください。                 |                           |    |          |              |
| 適用開始日    | * 2019/10/01 (火)             |                           |    |          |              |
|          | 税率の適用開始日を入力して                | てください。                    |    |          |              |
| 有効期限日    | * 2999/12/31 (火)             |                           |    |          |              |
|          | 税率の有効期限日を入力して                | てください。                    |    |          |              |
| 課税区分     |                              | <b>卒)</b><br>マムを巡扣し アイギナい |    |          |              |
|          |                              |                           |    |          |              |
| 有効/無效    | め ●有効 ○無効<br>たか (無効を選択) エイギー | ÷1.                       |    |          |              |
|          |                              |                           |    |          |              |
| +追加      | ◆ 変 更 クリア                    | •                         |    |          |              |
| 名称 税率    | 適用開始日                        | 有効期限日                     | 課税 | 課税(軽減税率) | <b>§効/無効</b> |
| 10% 10   | 0.0% 2019/10/01 (火)          | 2999/12/31 (火)            | 0  |          | 有効           |
| 0 8% 8   | 3.0% 2014/04/01 (火)          | 2999/12/31 (火)            | 0  | 0        | 有効           |
| ○ 5% 5   | 5.0% 1997/04/01 (火)          | 2014/03/31 (月)            | 0  |          | 有効           |

#### 関連する設定項目

管理者マニュアル 第2章 システム共通設定 2.4.消費税率の登録

) POWER EGG 3.0

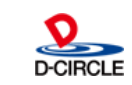

### 2-2. プログラム改修概要(仕訳税率区分登録) **O POWER EGG 3.0**

### ■ 税率、課税区分ごとに仕訳データへの設定値を登録できるようにします

| 税率区分マスタ登録                                      |                       |            |
|------------------------------------------------|-----------------------|------------|
| <ul> <li>● 税率区分マスタ登録</li> <li>◆ 戻 る</li> </ul> | <b>₽</b>              |            |
| * は必須項目です。                                     |                       |            |
| 会社                                             | フレンド商事                |            |
| 税率 *                                           | 8.0<br>税率を入力してください。   |            |
| 税率区分(課税) *                                     | 30<br>税率区分を入力してください。  |            |
| 税率区分(軽减税 *<br>率)                               | 31<br>税率区分(軽減税率)を入力して | ください。      |
| +追加                                            | 変更クリア                 |            |
| 税率                                             | 税率区分(課税)              | 税率区分(軽減税率) |
| 0 1                                            | 0.0% 40               |            |
| 0                                              | 8.0% 30               | 31         |
| 0                                              | 5.0% 20               |            |
| ▶選択した行を削除                                      |                       |            |

#### 関連する設定項目

管理者マニュアル 第9章 経理業務の設定 9.4.税率区分の登録

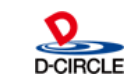

## 2-2. プログラム改修概要(精算申請/経理確認) OPOWER EGG 3.0

## 明細入力時に指定した明細種別から課税区分を判定し、税率ドロップダウンの切替を行います

| <b>購入申請</b> 一時保存 <b>①</b> 未精算一覧 <b>①</b>   | <b>購入申請</b> 一時保存 ① 未精算一覧 1                |
|--------------------------------------------|-------------------------------------------|
| ▶ ■購入明細入力(セミナー会場設営のため)                     | 〉 ■購入明細入力(セミナー会場設営のため)                    |
| <ul> <li>○ 確 定</li> <li>↓ キャンセル</li> </ul> | ○確定 → キャンセル                               |
| * は必須項目です。                                 | * は必須項目です。                                |
| 購入明細                                       | 購入明細                                      |
| + 追加                                       | +追加 多变更                                   |
| 購入日 * 2019/02/01 (金) 🔤                     | 購入日 * 2019/02/01 (金) 🔤                    |
| 明細種別 * (戦)その他 🔻 その他 🔻 その他 🔻                | 明細種別* * (販)その他 * その他 * その他(飲食料品) *        |
| 購入先 コンビニ                                   | 購入先コンビニ                                   |
| <b>購入品名</b> ボールペン 50本                      | 購入品名 水ペットボトル 50本                          |
| 金額 * 5,500 課税 10% ▼                        | 金額 * 5,400 課税(軽減税率) 8% T                  |
| 内源泉税額     0     10%       8%               | 内源泉税額 0 8%                                |
| 支払種別 ⑥立替払                                  | <b>支払種別</b> ④立替払                          |
| 領収書 ●有 ○無                                  | 領収書 ●有 ○無                                 |
| 負担先 ●申請部門 ○負担先を指定<br>負担先を入力してください。         | <b>負担先 ●申請部門 ○負担先を指定</b><br>負担先を入力してください。 |
| +追加 多变更                                    | + 追加 / 変更                                 |

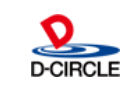

### 2-2. プログラム改修概要(仕訳出力)

経費発生仕訳の出力時、課税区分と税率の組合せから仕訳インタフェースの関連 項目への編集を行います

| 購入明細   |                            |   | 税率区分マスタ登録                               |
|--------|----------------------------|---|-----------------------------------------|
| +追加    | 変 更                        | > | ■税率区分マスタ登録                              |
| 購入日 *  | 2019/02/01 (金) III         |   | ← 戻 る                                   |
| 明細種別 * | *(販)その他 * その他 * その他 *      |   | * は必須項目です。                              |
| 購入先    | コンビニ                       |   | 会社 フレンド商事                               |
| 購入品名   | ボールペン 50本                  |   | 税率 * 8.0                                |
| 金額 *   | 5,500 課税区分 課税 10% ▼        |   | 税率を入力してください。                            |
| 内源泉税額  | 0                          |   | 祝率区分(課税)* 30<br>税率区分を入力してください。          |
| 購入明細   |                            | ] | 税率区分(軽減税 * 31<br>家)                     |
| +追加    | 変 更                        |   | 税率区分(軽減税率)を入力してください。                    |
| 購入日 *  | 2019/02/01 (金) 圖           |   | + 追加 を 変 更 クリア                          |
| 明細種別 * | *(販)その他 (飲食料品) (その他(飲食料品)) |   | 税率 税率区分(課税) 税率区分(軽減税率)                  |
| 購入先    | コンビニ                       |   | 0 10.0 <sup>-2</sup> 40<br>0 8.0% 30 31 |
| 購入品名   | 水ペットボトル 50本                |   | 0 5.0% 20                               |
| 金額 *   | 5,400 課税(軽減税率) 8% 1        |   | ▶選択した行を削除                               |
| 内源泉税額  | 0                          |   |                                         |

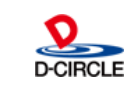

**POWER EGG 3.0** 

### 2-3. マスタ登録について

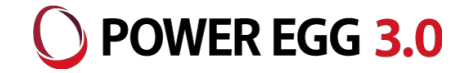

### ■ 消費税率引上げ前に事前にマスタ登録が必要です

<明細種別登録>

軽減税率を入力するための明細種別の登録が必要です。

仕訳キーも新規で登録が必要です。

<税率登録>

「10%」の登録が必要です。

また、税率ごとに「課税」「課税(軽減税率)」で選択可能かのチェックを行ってください

< 仕訳定義登録>

追加した明細種別に対応した仕訳キーの定義情報を登録します。

<仕訳税率区分登録>

税率、課税区分ごとに仕訳インターフェースに出力する税率区分を登録します。 連携先のシステムに応じて軽減税率に対応した区分を登録してください。

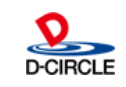

### 2-4. 切替フロー

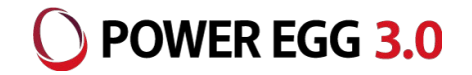

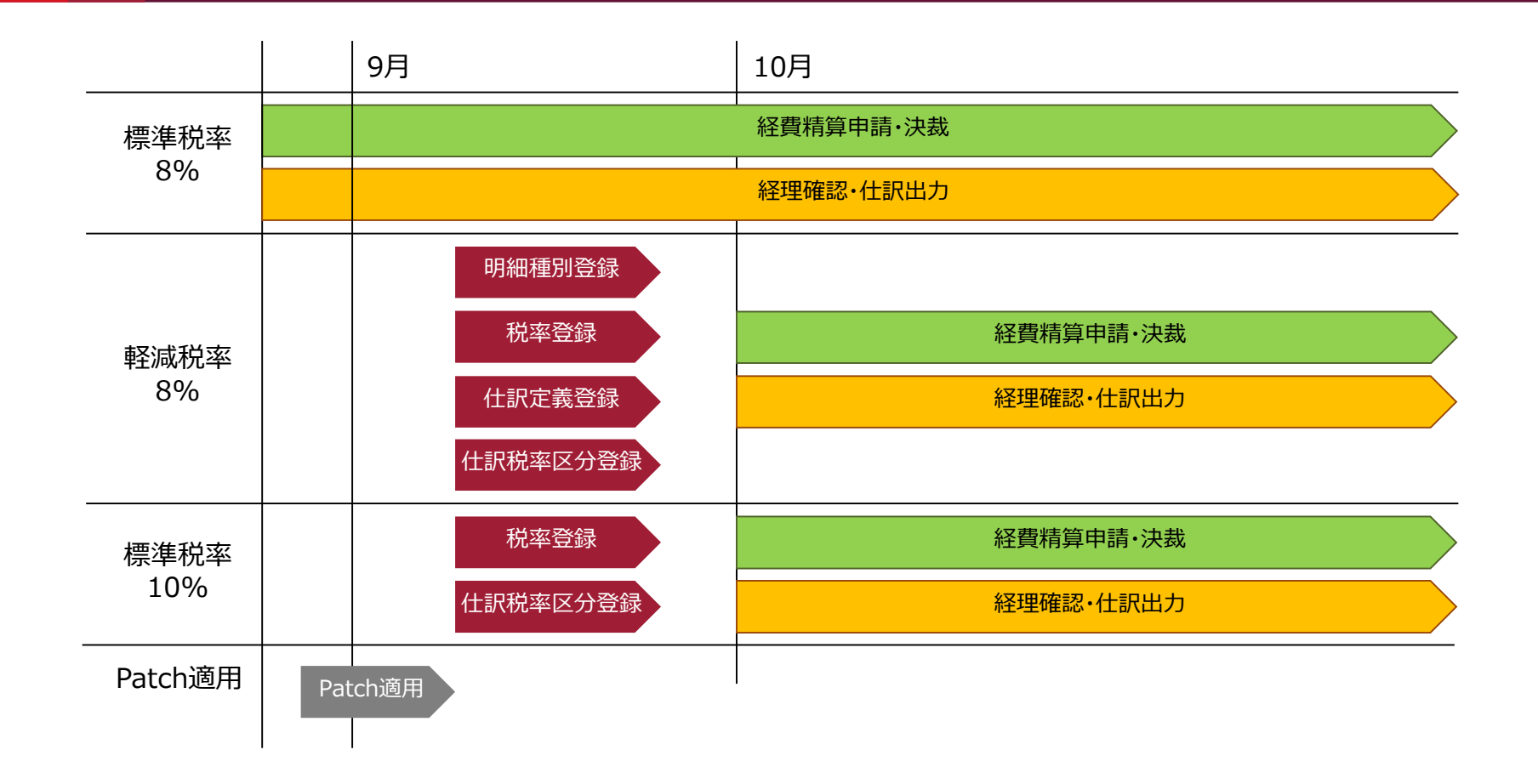

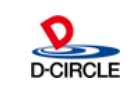

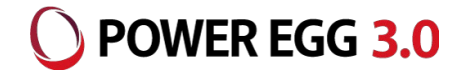

### パターンB

### POWER EGG EX経費 Ver1.1/Ver1.2c

### POWER EGG 経費精算 Ver3.x(運用対応する場合)

### POWER EGG EX経費 Ver1.2/Ver1.3c(運用対応する場合)

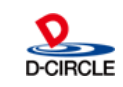

### 3-1. 経費精算(EX経費)運用ポイント

■ 今回の税制改正に伴い、経費精算での運用上のポイントは以下のとおりです。

<申請者>

経費精算申請時に「税率を確実 に選択する」必要があります。

| 購入明細   |                                |                      |
|--------|--------------------------------|----------------------|
| +追加    | 変 更                            | 購入明細入力画面             |
| 購入日 *  | 2019/02/01 (金) 🔤               |                      |
| 明細種別 * | *(販)社内利用 🔻 事務用品 🔻 文房具等 🔻       |                      |
| 購入先    | ○○文房具店                         |                      |
| 購入品名   | 事務用品                           |                      |
| 金額 *   | 3,240                          | <b>課税区分</b> 課税 10% 🔻 |
| 内源泉税額  | 0                              | 10%<br>8%            |
| 支払種別   | ◉立替払                           |                      |
| 領収書    | ◉有 ○無                          |                      |
| 負担先    | ●申請部門 ○負担先を指定<br>負担先を入力してください。 |                      |

#### <経理担当者>

経費精算で出力する仕訳データについて、「『標準税率』か『軽減税率』かを判別して出力

する」必要があります。

GLOVIA smart/iZ

消費税区分:現状の「標準税率(8%)」に「標準税率(10%)」「軽減税率(8%)」が追加 税率区分:現状の「8%」に「10%」が追加

SuperStream

税処理コード:現状「標準税率(8%)」に「標準税率(10%)」「軽減税率(8%)」が追加

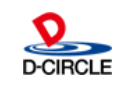

POWER EGG 3.0

### 3-2. マスタ登録および切替フロー

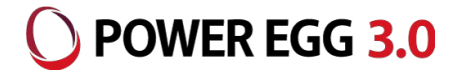

### ■ POWER EGG EX経費 Ver1.1/Ver1.2cのお客様

- ・「税率登録」にて、「10%」の追加を行ってください
- ・「仕訳税率区分の登録」にて「10%」に対する税率区分の登録を行ってください
- ・軽減税率8%の明細を入力する場合には、税率について8%を選択するように運用徹底を 周知ください
- ・税率8%について、「標準税率」「軽減税率」を併用することができません(8%に対する仕訳 税率区分が1種類しか登録できないため)

「標準税率8%」から「軽減税率8%」への切替を行うための運用検討が必要です

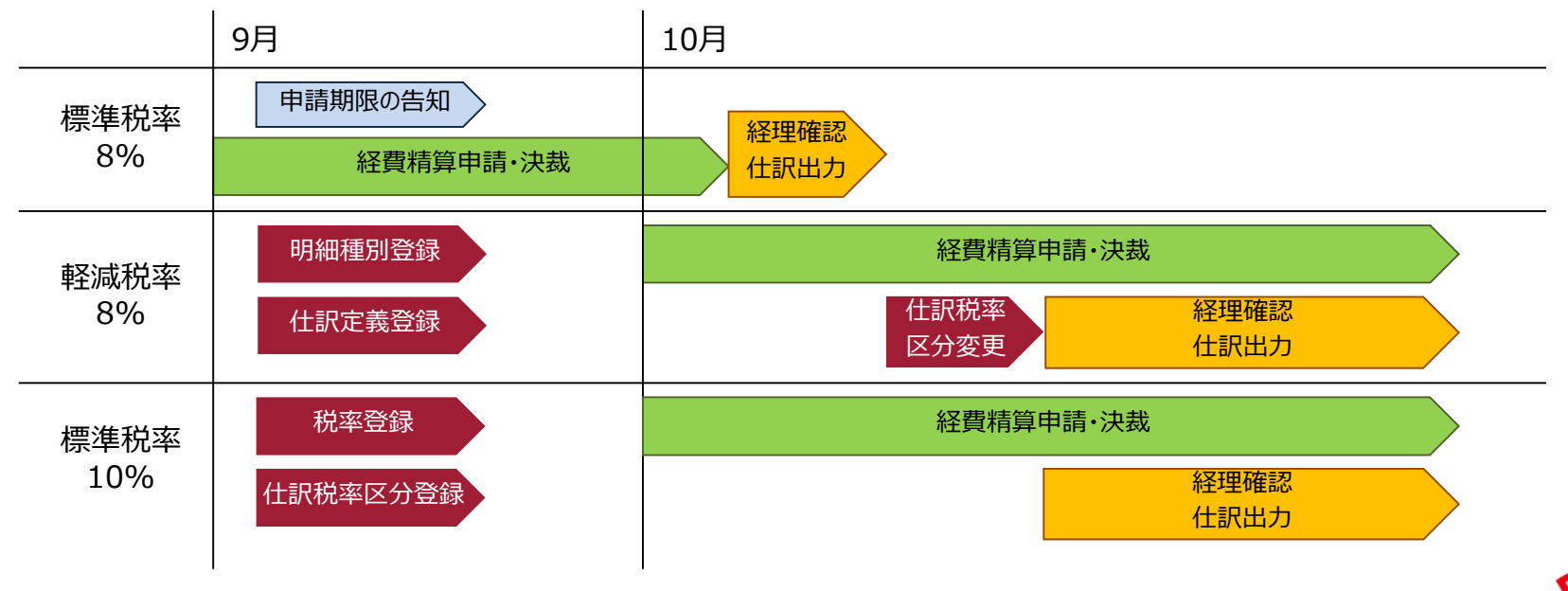

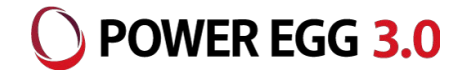

# パターンC POWER EGG 経費精算 Ver2.x

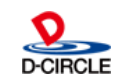

### 4. マスタ登録 および 切替フロー

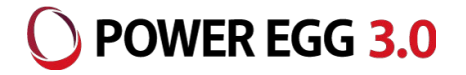

### ■ POWER EGG2.0 経費精算をご利用のお客様

- ・「消費税率の登録」にて、「10%」の追加を行ってください
- ・8%の明細を入力する場合には、税率について8%を選択するように運用徹底を周知ください

※POWER EGG2.0 経費精算では仕訳出力機能はありません

連携オプション製品やアドオン開発にて仕訳出力を行っている場合には開発元にお問合せください

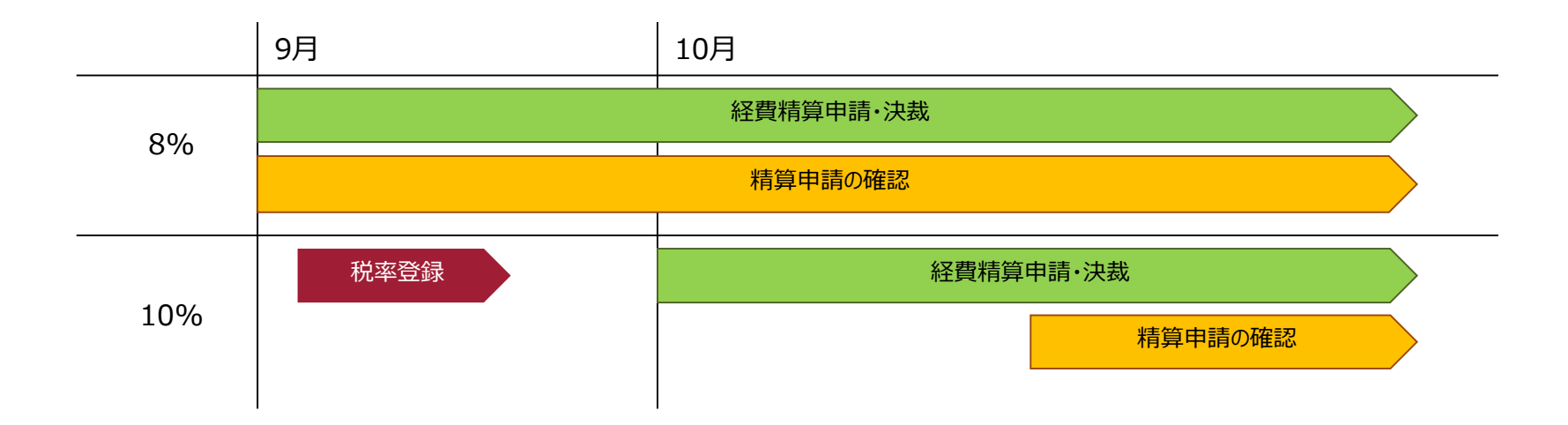

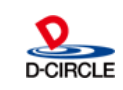

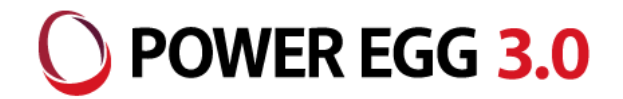

## "チーム POWER EGG"は お客様に喜んでもらうために、 「安(心) 信(頼)」できる製品・ サービスをみんなで提供し続けます!

20